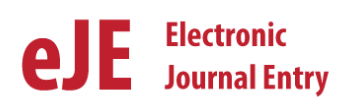

You might have questions regarding the status of an e-Journal. Does the e-journal still need to be approved by someone? Is my Journal entry posted to the GL yet?

There are many different tools that can help you figure out where a particular e-Journal entry is in the process. This document will cover:

- A. State of an e-Journal
- B. Worklists on the e-Journal Home page
- C. Approval Path
- D. Tracking a single entry

#### A. State of an e-Journal

One of the tools that can be used to find out the status of an e-Journal is to look at the "**Journal State**" on each individual e-Journal entry.

The general path of each e-Journal is depicted at the top of the header section of every journal entry in the web application when it is first **saved**.

| Home      | Down       | oads   | Journal   | Search | Journal ID:  |                  | Searc           | ch M    | New Journ | al       |            |             |                   |                    |                 |                |                 |
|-----------|------------|--------|-----------|--------|--------------|------------------|-----------------|---------|-----------|----------|------------|-------------|-------------------|--------------------|-----------------|----------------|-----------------|
|           |            |        |           |        |              |                  |                 |         |           |          |            |             | _                 |                    |                 |                |                 |
| Journal E | intry 👽    | Sharin | 9 V _     |        |              |                  |                 |         |           |          |            |             |                   | Save Et S          | ubmit 🔂 Pri     | inter-friendly | PDF 🕥 Ca        |
| JOUR      | AL ID:     | EJOO   | 219312    | A      | CCTG DATE:   | 06/01/2017       |                 |         |           | JOURNA   | L STATE:   | <u> </u>    | <b>→</b> 0−       | <b>→</b> O−        | <b>→</b> O−     | <b>→</b> O−    | →0              |
| CREAT     | ED ON:     | 04/2   | 1/2017    | o      | WNER ORGID:  | 00348 • - GEN    | NERAL ACCOUNT   | ING - ( | CAMPUS    |          |            | Preparing   | Dept<br>Approvals | Awaiting<br>Backup | CA<br>Approvals | Complete       | Posted to<br>GL |
| GL Po     | STED DATE  |        |           | 50     | DURCE:       | EJG - eJournal - | General Account | ing     | PREPARE   | D BY:    | 00047288   | - BARKER,M/ | ARCI JANE         |                    |                 | -              |                 |
| FROM      | EXCEL:     | No     |           | 54     | UB SOURCE:   | 000 - NO SUB SC  | OURCE DEFINED   |         | PREPARE   | R EMAIL: | marci.bark | ker@admin.u | tah.edu           |                    |                 |                |                 |
| RECYC     | LED:       | Yes -  | 0         | R      | EQUESTED BY: | Marci Barker     |                 |         | PREPARE   | R PHONE: | 801-581-7  | 7296        |                   |                    |                 |                | 7               |
|           | Backup Do  | cument | ation     | Ð      | PLANATION:   | Demo Entry       |                 |         |           |          |            |             |                   |                    |                 | -              |                 |
| 🗆 Ret     | ined in De | partme | nt 🕡      |        |              |                  |                 |         |           |          |            |             |                   |                    |                 |                |                 |
| 🔲 Bac     | kup Being  | Mailed |           |        |              |                  |                 |         |           |          |            |             |                   |                    |                 |                |                 |
|           |            | -      | Cover She | eet    |              |                  |                 |         |           |          |            |             |                   |                    |                 |                |                 |
|           |            |        |           |        |              |                  |                 | (A)     | -         |          |            |             |                   |                    |                 |                |                 |

| Line  | •          | Back   | up Docum | entation 🖉   | Approvals | Tracking |         |            |              |               |                                |           |            |
|-------|------------|--------|----------|--------------|-----------|----------|---------|------------|--------------|---------------|--------------------------------|-----------|------------|
| Selec | ct Lir     | ines 🔹 | Journ    | al Lines 🛛 👽 |           |          |         |            | \$0.00       | \$0.00        | Net: \$0.00                    |           |            |
| SEL L | <u>N</u> [ | BU     | ORG      | FUND         | ACTIVITY  | PROJECT  | Account | <u>A/U</u> | DEBIT AMOUNT | CREDIT AMOUNT | LINE DESCRIPTION (30 CHAR MAX) | REFERENCE | RELATED JE |
|       | 1 [        |        |          |              |           |          |         | ۹ 📖        |              |               |                                |           |            |
|       | 2 [        |        |          |              |           |          |         | ۹ 📃        |              |               |                                |           |            |

The image below shows the general path of one e-Journal. Note the current status is highlighted in green, showing the journal is still being prepared.

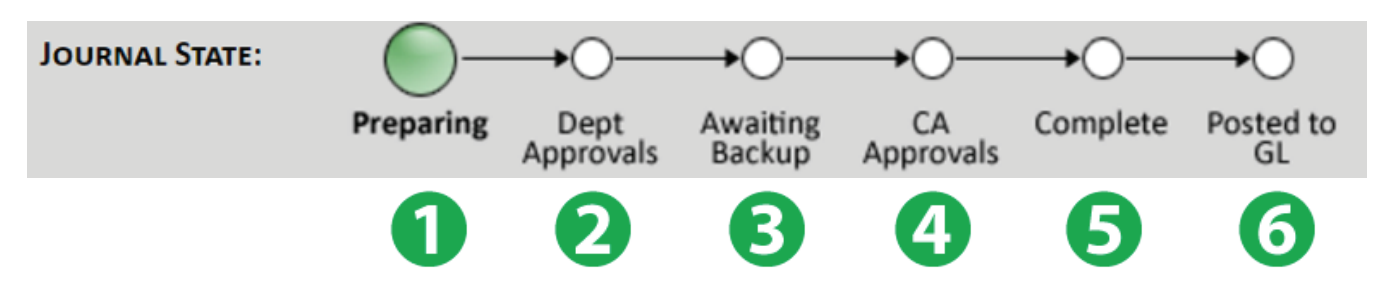

Each step in the path identifies the e-Journal's processing status and is thus referred to as the "Journal State". Below are definitions of each state:

- 1. Preparing in the process of being created and still needs to be submitted.
- 2. Dept Approvals the journal has been submitted, departmental approvals are pending.
- 3. Awaiting Backup backup documentation is pending (the preparer has specified that backup is being mailed and it is still en route, or backup has been requested by Central Administration and has not yet been provided).
- 4. CA Approvals pending approval(s) by Central Administration.
- 5. Complete final e-Journal state. Once an e-Journal is "Complete", it is integrated into the University's accounting system (PeopleSoft).
- **6.** Posted to GL e-Journals will generally be posted to the General Ledger each business evening. Note the *Posted Date* is also displayed in the Journal Header of e-Journal.

| e-JOURN<br>Financia<br>The Unit | ALENTRY<br>LL& BUSINESS<br>VERSITY OF L | S SERVICES<br>JTAH |  |  |  |  |  |  |
|---------------------------------|-----------------------------------------|--------------------|--|--|--|--|--|--|
| Home Downlo                     | ads Journal                             | Search Journal ID: |  |  |  |  |  |  |
| Sharing 📲                       |                                         |                    |  |  |  |  |  |  |
| JOURNAL ID:                     | EJ00227048                              | Acctg Date:        |  |  |  |  |  |  |
| CREATED ON:                     | 06/20/2017                              | Owner OrgID        |  |  |  |  |  |  |
| GL POSTED DATE:                 | 06/20/2017                              | SOURCE:            |  |  |  |  |  |  |
| FROM EXCEL:                     | No                                      | SUB SOURCE:        |  |  |  |  |  |  |
| RECYCLED:                       | No                                      | REQUESTED BY:      |  |  |  |  |  |  |
| Backup Doc                      | Backup Documentation                    |                    |  |  |  |  |  |  |
| Retained in Dep                 | Retained in Department                  |                    |  |  |  |  |  |  |
| Backup Being M                  | ailed                                   |                    |  |  |  |  |  |  |
|                                 | Cover She                               | eet                |  |  |  |  |  |  |

## B. Using the worklist on the e-Journal Home page.

Another tool that can be utilized is the worklist on each preparer's e-Journal home page. Preparers have three worklists (**Preparing, My Submitted Journals and My completed Journals**) to help manage the portfolio of e-Journals they've initiated from the time of creation until they are posted to the General Ledger. Each worklist is described in detail below.

## As shown below, the 3 worklists are:

- **1.** Preparing
- 2. My Submitted Journal
- 3. My Completed Journals

| Home Downloads Journal Search Journal ID: Search New Journal                                                                                                    |                    |
|----------------------------------------------------------------------------------------------------|--------------------|
|                                                                                                    |                    |
| Search Journals       :: My e-Journal Entry Home         JOURNAL ID:                                                                                                    | ig on a Journal ID |
| ORG ID: Preparing Awaiting Approval                                                                                                    |                    |
| PREPARER EMPLID: 2 Journal(s) 1 Journal(s)                                                                                                    |                    |
| INCLUDE TRASHED JOURNALS? I JD ACCTING DT EXPLANATION STICKY NOTES My Roles: Dept./Other Approver Status: Pending                                                                                                    | ×                  |
| Search E100000299 08/31/2010 Search MC Acc                                                                                                    | CTNG DT NOTES      |
| EJ00000298 09/01/2010 E S00000152 CHURCH, DEAN BRUCE 01111 Pending 09/                                                                                                    | 01/2010            |
| <ul> <li>USERS FORUM - UPDATED 2/23/11</li> <li>ACCOUNTING CALENDAR</li> <li>PREPARERS GUIDE</li> <li>APPROVERS GUIDE</li> <li>VIEWERS GUIDE</li> <li>EXCEL OPTION GUIDE</li> <li>NEW PREPARER QUESTIONNAIRE</li> <li>PREPARER SECURITY ACCESS</li> <li>QUESTIONS OR SUGGESTIONS</li> </ul> |                    |
| My Completed Journals                                                                                                    |                    |
| 4 Journal(s)<br>Accounting Period: Open                                                                                                    |                    |
| JID ACCTING DT GL STATUS POSTED DT EXPLANATION                                                                                                    |                    |
| EJ00000292 08/01/2010 Posted to GL 09/07/2010                                                                                                    |                    |
| EJ00000294 08/19/2010 Posted to GL 08/19/2010                                                                                                    |                    |
| E100000297 09/01/2010 III                                                                                                    |                    |

1. **Preparing** - displays entries that have not been submitted. The journal explanation, your personal sticky notes, and comments on recycled journals can all be viewed right from the worklist by hovering over the corresponding images.

| Preparing  |            |              |                                    |
|------------|------------|--------------|------------------------------------|
|            |            | 8 Journal(s) |                                    |
| <u>dil</u> | ACCTNG DT  | EXPLANATION  | STICKY NOTES                       |
| EJ00000219 | 01/01/2010 |              | nal Explanation                    |
| EJ00000220 | 01/01/2010 |              | S Alliance Conference final travel |
| EJ00000232 | 01/15/2010 | reim         | bursement.                         |

2. My Submitted Journals – displays all journals that have been submitted but are not yet complete, and therefore still requiring someone's action. The list is in order of the flow of e-Journals, so those in the Department's court that the Preparer must ensure meet the monthly cutoff (pending Dept Approvals or Awaiting Backup) are listed first, with those that have "reached" Central Administration listed last.

| My Submitted Journals |              |                 |             |          |              |  |  |  |  |  |
|-----------------------|--------------|-----------------|-------------|----------|--------------|--|--|--|--|--|
|                       | 3 Journal(s) |                 |             |          |              |  |  |  |  |  |
| Pending: All          |              |                 |             |          |              |  |  |  |  |  |
| DIL                   | ACCTNG DT    | <u>STATE</u>    | EXPLANATION | MESSAGES | <u>Notes</u> |  |  |  |  |  |
| EJ00008560            | 03/31/2011   | Dept Approvals  |             |          | 1            |  |  |  |  |  |
| EJ00008553            | 03/22/2011   | Awaiting Backup |             |          | <u>1</u>     |  |  |  |  |  |
| EJ00008555            | 03/23/2011   | CA Approvals    | -           |          |              |  |  |  |  |  |

**3. My Completed Journals** – displays completed journals (no longer pending anyone's action) for the "Open" accounting period, by default, with the option to view those in the accounting period "Last Closed". This worklist verifies that journals have finished processing and shows when they were posted to the General Ledger.

| My Completed Journals     |            |              |            |             |  |  |  |  |  |
|---------------------------|------------|--------------|------------|-------------|--|--|--|--|--|
| 2 Journal(s)              |            |              |            |             |  |  |  |  |  |
| Accounting Period: Open 👻 |            |              |            |             |  |  |  |  |  |
| <u> DIL</u>               | ACCTNG DT  | GL STATUS    | POSTED DT  | EXPLANATION |  |  |  |  |  |
| EJ00008561                | 03/26/2011 |              |            |             |  |  |  |  |  |
| EJ00008554                | 03/15/2011 | Posted to GL | 03/14/2011 |             |  |  |  |  |  |

# C. The Approval Path:

While in the journal entry you can track where the entry is in the approval process. It will show you who has approved it so far and who still needs to approve journal entry. After the e-Journal is submitted, the entire approval path will be visible on the **Approvals** tab.

| Lines Backup Documentation 🖉 | Appr  | ovals Track   | king     |                    |                        |        |
|------------------------------|-------|---------------|----------|--------------------|------------------------|--------|
| Select Lines 👽 Approvals 👽   |       |               |          |                    |                        |        |
| SEL ROLE                     | LEVEL | <b>STATUS</b> | EMPLID   | NAME               | STATUS DATE/TIME       | ERRORS |
| Departmental Approval        | 1     | Pending       | 00342646 | BAGGETT,REBECCA    | 04/25/2011 10:41:02 AM |        |
| Departmental Approval        | 2     | Not Ready     | 00103917 | CHURCH, DEAN BRUCE | 04/25/2011 10:40:45 AM |        |
| Activity : Gary Emery        | 2     | Not Ready     |          |                    | 04/25/2011 10:41:02 AM |        |
| Project : Alayne & Wendy     | 2     | Not Ready     |          |                    | 04/25/2011 10:41:02 AM |        |
| Add Dept. Approver           |       |               |          |                    |                        |        |

## D. Tracking a single entry:

Also while in a specific entry, you can monitor and track an entry in detail. As shown previously, the specific approval routing path and status is available on the Approvals tab. Also available is a complete audit trail of actions that have been taken on the journal. See the "**Tracking tab**" in the green box below.

The Tracking tab displays the following:

- Action taken
- When it was taken
- By whom (User/Name)
- Approval Role that was satisfied, if applicable
- Recipient of the action (Emplid/Name), if applicable
- User comments supplementing the action, if applicable (visible by hovering over the **Notes** icon):

| Lines Backup Documentation | Approvals Tracking     | ]        |                           |                        |          |                           |       |
|----------------------------|------------------------|----------|---------------------------|------------------------|----------|---------------------------|-------|
|                            |                        |          |                           |                        |          |                           |       |
| Action                     | DATE/TIME              | User     | NAME                      | ROLE                   | EMPLID   | NAME                      | NOTES |
| Share                      | 05/31/2017 04:23:46 PM | 00047288 | BARKER, MARCI JANE        |                        | 00358283 | DAY,SHIRSTINE             |       |
| Integration Log            | 05/31/2017 11:54:18 AM | SYSTEM   |                           |                        |          |                           | -     |
| Integration Log            | 05/31/2017 11:54:17 AM | SYSTEM   |                           |                        |          |                           | -     |
| Approve                    | 05/31/2017 11:54:10 AM | 06006264 | MURANAKA-ASTLE, STEPHANIE | Project: Anna & Brenda |          |                           |       |
| Submit                     | 05/31/2017 11:05:09 AM | 00047288 | BARKER, MARCI JANE        |                        |          |                           |       |
| Attach Backup              | 05/31/2017 11:04:38 AM | 00047288 | BARKER, MARCI JANE        |                        |          |                           |       |
| Recycle                    | 05/31/2017 10:44:08 AM | 06004072 | ALINDOGAN, MARIA ANNA V.  |                        |          |                           | -     |
| Share                      | 05/31/2017 10:34:05 AM | 00047288 | BARKER, MARCI JANE        |                        | 00358283 | DAY, SHIRSTINE            |       |
| Share                      | 05/31/2017 10:34:04 AM | 00047288 | BARKER, MARCI JANE        |                        | 06006264 | MURANAKA-ASTLE, STEPHANIE |       |
| Share                      | 05/31/2017 10:34:03 AM | 00047288 | BARKER, MARCI JANE        |                        | 06003114 | GARDNER,ALINA             |       |
| Submit                     | 05/31/2017 10:32:03 AM | 00047288 | BARKER, MARCI JANE        |                        |          |                           |       |
| Create Journal             | 05/31/2017 10:30:07 AM | 00047288 | BARKER, MARCI JANE        |                        |          |                           |       |

5